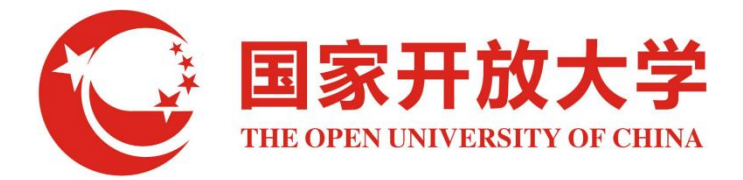

# 国家开放大学互联网+大学 综合管理服务平台建设与应用项目

# 教学团队模块 用户使用手册

编制单位: 国开在线教育科技有限公司

编制日期: 2024年2月

| —  | 前  | 言5               |
|----|----|------------------|
|    | 1、 | 上线功能范围5          |
|    | 2、 | 涉及到的角色5          |
|    | 3、 | 相关业务流程6          |
| Ξ、 | 分  | 部教师主动加入某个教学团队    |
|    | 1、 | 前提条件7            |
|    | 2、 | 具体步骤             |
|    | 3、 | 注意事项10           |
| Ξ、 | 分  | 部教师被邀请加入某个教学团队   |
|    | 1、 | 前提条件10           |
|    | 2、 | 具体步骤10           |
|    | 3、 | 注意事项13           |
| 四、 | 分  | 部教师主动退出某个教学团队    |
|    | 1、 | 前提条件13           |
|    | 2、 | 具体步骤13           |
| 五、 | 分  | 部负责人审批某位教师加入团队14 |
|    | 1、 | 前提条件14           |
|    | 2、 | 具体步骤14           |
| 六、 | 总  | 部教师主动加入某个教学团队    |
|    | 1、 | 前提条件16           |
|    | 2、 | 具体步骤16           |
|    | 3、 | 注意事项18           |

# 目录

| 七、 | 总  | 部教师被邀请加入某个教学团队             | 9 |
|----|----|----------------------------|---|
|    | 1、 | 前提条件1                      | 9 |
|    | 2、 | 具体步骤1                      | 9 |
|    | 3、 | 注意事项2                      | 1 |
| 八、 | 总  | 部教师主动退出某个教学团队2             | 1 |
|    | 1、 | 前提条件2                      | 1 |
|    | 2、 | 具体步骤2                      | 1 |
| 九、 | 团  | 队负责人如何管理团队22               | 2 |
|    | 1、 | 前提条件2                      | 2 |
|    | 2、 | 设置团队允许成员加入                 | 3 |
|    | 3、 | 主动邀请某位教师加入团队24             | 4 |
|    | 4、 | 审批某位教师加入团队                 | 5 |
|    | 5、 | 从团队中移除某位成员                 | 6 |
|    | 6、 | 审批某位教师退出团队22               | 7 |
| +、 | 常  | 见问题2                       | 8 |
|    | 1、 | 在哪儿登录一平台                   | 8 |
|    | 2、 | 在哪儿注册教师账号                  | 8 |
|    | 3、 | 为什么看不到想加入的团队22             | 8 |
|    | 4、 | 无法加入某个团队,团队后面的加入按钮是灰色不可用状态 | 8 |
|    | 5、 | 只能最多加入两个团队2                | 9 |
|    | 6、 | 看不到操作说明书中描述的相关菜单2          | 9 |
|    | 7、 | 看到的信息不是自己负责的信息             | 9 |

| 息 | 29 |
|---|----|
| 息 | 2  |

一、前言

#### 1、上线功能范围

本次教学团队上线功能限于总部教学部、非总部牵头建设专业所在单位的核心团队和一级统筹团队的组建功能。

#### 2、涉及到的角色

(1) 总部教务部(教学过程科)

负责对教学团队业务进行管理,具体涉及到团队业务开展的时间和对整个业务开展的情况进行监督、保障以及后续的信息统计、汇总和发布。

(2) 分部负责人 (负责审核教学团队的人员)

在分部的教师申请加入团队、团队负责人邀请分部的教师加入团队的业务中, 分部负责人会进行相关业务的审批。

(3) 课程主持教师 (团队负责人)

- 申请创建、激活、暂缓、撤销团队;
- 主动邀请教师进入自己的团队;
- 主动移除自己团队中的成员;
- 对想加入、退出自己团队的普通教师进行审批;

(4) 普通教师

- 主动加入、退出团队;
- 被团队负责人主动邀请进入某个团队;

# 3、相关业务流程

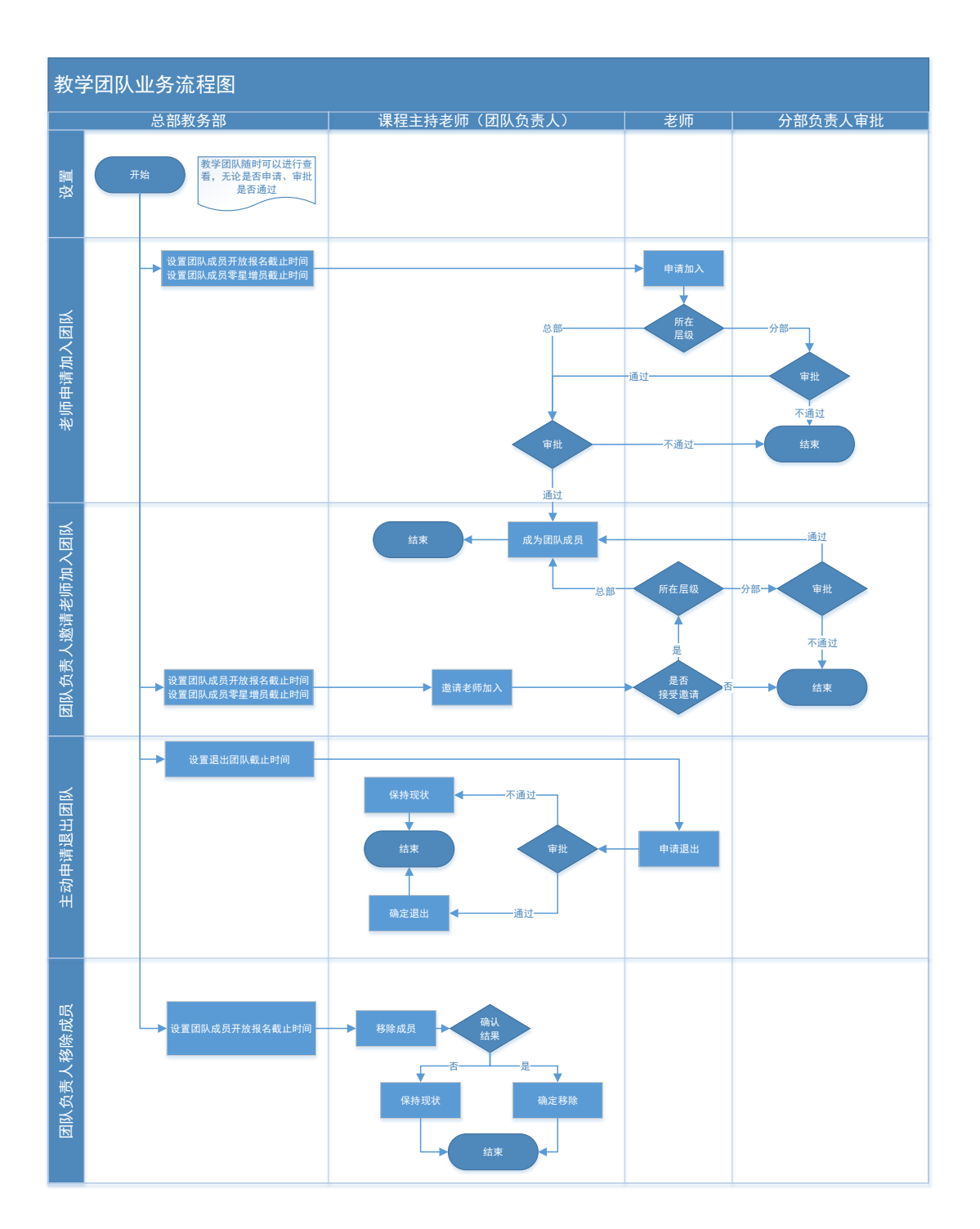

- 二、分部教师主动加入某个教学团队
- 1、前提条件
  - 已经在国家开放大学一平台完成了教师账号注册,并拥有教务系统权限 能够正常登录教务系统;
  - 总部教务部已经开放了教学团队相关业务开展的时间限制;
  - 教学团队负责人允许自己负责的团队进行报名;

## 2、具体步骤

主动申请加入----分部负责人审批----团队负责人审批----审批通过,完成加入。

(1) 登录国家开放大学统一门户系统 <u>https://menhu.pt.ouchn.cn/</u>

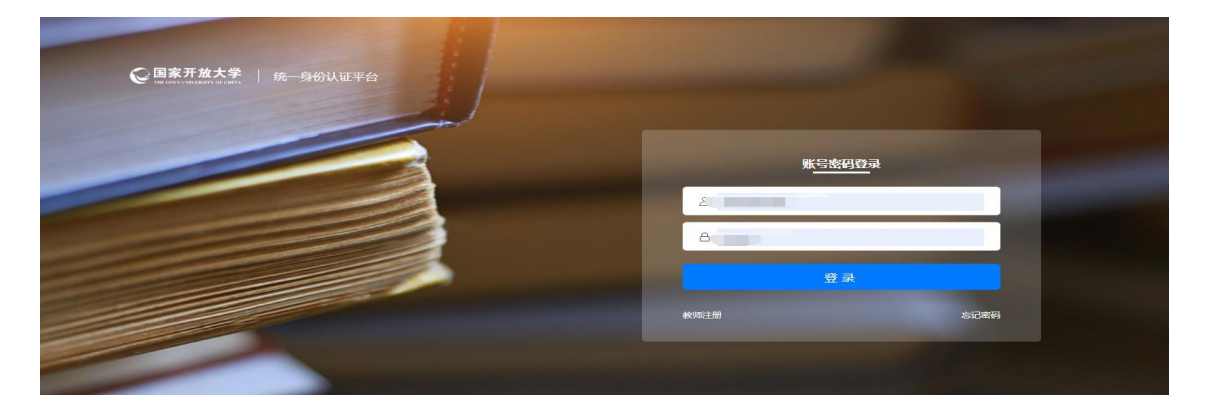

(2) 点击教务系统图标进入教务系统

| (   | E 国家开放大学<br>THE OPEN UNIVERSITY OF CIEFA |                 |                  |                                                                                                    |      | 我的消息 摄      | 操作手册 版本更新 / | NEW  |
|-----|------------------------------------------|-----------------|------------------|----------------------------------------------------------------------------------------------------|------|-------------|-------------|------|
|     |                                          | (and the        |                  |                                                                                                    |      | 199.08      |             |      |
|     |                                          | 系统直通车           | 力                | 事服务                                                                                                    | 我的待机 | λ           | 我的申请        |      |
|     | 国家开放大学                                   | 日本新             | <b>交</b><br>教务系统 | 专业库                                                                                                    | 考试系统 | <b>教学平台</b> | 校友服务平台      | -7/7 |
|     | 智无数据<br><sup>您已来到国开</sup>                | <b>一</b><br>师资库 | 资源商城后台           | () () | 前    | 动群系统        | の事大厅        |      |
| 124 | 个人信息 退出登录 ■ •                            |                 |                  |                                                                                                    |      |             | 推序          |      |

## (3) 点击课程信息----教学团队查询,可以看到能够加入的课程团队信息列表

| C          | 国家开放大学   教务管理          |               |                    |                     |                         |                |                         |                     | ◎ ♀ 옷 較/         | 隆间 <u>张</u> ( | 130国家开放大学河         | 北分部)张生 |
|------------|------------------------|---------------|--------------------|---------------------|-------------------------|----------------|-------------------------|---------------------|------------------|---------------|--------------------|--------|
| \$         | 课程信息                   | 当前位置: 数学图     | 团队管理 / <b>教学团队</b> | 查询                  | wittestt10_130_2024-2-  | 22             | witchestt10_130 2024-2- | 22                  | 10_130 2024-2-22 | an the        | testt10_130 2024-1 | 2-22   |
|            | 课程中心管理 ~               | * 学年:         | 学期: 2023秋季         |                     | ✓ 课程名称:                 |                |                         | 团队名称:               |                  |               | 查询 重置              | ∨ 展开   |
|            | 教学团队管理<br>30 202 *2 -2 | 团队成员开放        | 报名时间:2023-0        | 22<br>8-08 16:10:26 | ~2024-12-31 16:10:58 距離 | 22<br>寄结束还有:31 | 3天6时32分130 2024-2-      |                     |                  |               |                    |        |
|            | 教学团队时间控制               | 队负责人姓名        | 负责人所在单位            | 团队创建人               | 团队创建时间                  | 是否允许报名         | 团队开放加入时间                | 团队加入截止时间            | 团队状态             | 团队所属单位        | 操作。38.38           |        |
| •          | 总部教学团队申请               | 丽,张生(总部运<br>) | 国家开放大学             |                     | 2022-05-13 15:09:03     | <b>是</b><br>22 | 2024-01-25 15:09:50     | 2024-01-31 15:09:50 | 正常               |               | 团队成员加入团队           | . 22   |
|            | 教学部教学团队审批              | 卓             | 国家开放大学             |                     | 2022-05-13 15:09:03     | 是              |                         |                     | 01正常             |               | 团队成员 加入团队          |        |
| 2          | 教务部教学团队查看              | 运达            | 国家开放大学安徽<br>分部     |                     | 2022-05-13 15:09:03     | 是              |                         |                     | 正常               |               | 团队成员加入团队           |        |
| 6          | 教学团队查询 2012-2          | 晓晨            | 国家开放大学             |                     | 2022-05-13 15:09:03     | 2是             |                         |                     | 正常               |               | 团队成员 加入团队          |        |
| 198        | 9X-FEINTEIN 30 2024    | 军般            | 国家开放大学             |                     | 2022-05-13 15:09:03     | 是              |                         |                     | 正常               |               | 团队成员 加入团队          |        |
|            | 核心团队-实施团队关系            | 微             | 国家开放大学             |                     | 2022-05-13 15:09:03     | 是              |                         |                     | 正常               |               | 团队成员 加入团队          |        |
| _          | 教学团队报表                 | 京鲁            | 国家开放大学             |                     | 2022-05-13 15:09:03     | 是              |                         |                     | 正常               |               | 团队成员 加入团队          |        |
| <u>الم</u> | 30 2024-2-2            | 永博            | 国家开放大学             |                     | 2022-05-13 15:09:03     | 是              |                         |                     | 正常024-2-22       |               | 团队成员加入团队           |        |
|            | 实施团队报表                 | the state     | 国家开放大学             |                     | 2022-05-13 15:09:03     | 是              |                         |                     | 正常               |               | 团队成员 加入团队          |        |
| لغا        | 我的教学团队                 | 正伟            | 国家开放大学             |                     | 2022-05-13 15:09:03     | 是              |                         |                     | 正常               |               | 团队成员 加入团队          | Ŧ      |
|            | 教学部暂缓团队审批              | 4             |                    |                     |                         |                | 130 2024-2-             | 22                  | 2024-2-22        |               | 130,2024-7         | 2-22   |

(4) 点击某个团队后面的"加入团队"按钮,可以进入下图中的申请页面,按 要求填写相关内容后,点击"确定"按钮可完成加入团队申请的提交

| 加入团队            | -2-22 9:42:31                   | 张生(总部运维)<br>2024-2-22 9:42:31 ×                             |
|-----------------|---------------------------------|-------------------------------------------------------------|
| * 职称:           | 请填写职称                           |                                                             |
| * 教授课程:         | 请填写教授课程                         | 10_510                                                      |
| * 出生日期:         | 请选择日期                           | 张生(总部运维)                                                    |
| * 专业背景:         |                                 |                                                             |
| * 申请原因:<br>2024 | 基维) testt10_510<br>2-22 9:42:31 | #<br>张生 (总部运维) tesht10_510<br>3 彩生 (总部运维) 2024-2-22 9:42:31 |
|                 |                                 | <i>0</i> /100                                               |
| (点部)            | 运维)testt10_510                  | 取消 确定                                                       |

(5) 在相应的团队负责人还没有完成审批前,在我的教学团队-----我申请加

入的团队中,可以看到申请加入的团队,从中可以看到审批的具体情况

| Q | 国家开放大学   教务管理   |                 |            |             |          |                           |                | ↓ A 数师空间 李 (350国) | 家开放大学福建分割等治光 |
|---|-----------------|-----------------|------------|-------------|----------|---------------------------|----------------|-------------------|--------------|
|   | 课程信息            | 当前位置:数字团队管理 / 我 | 的教学团队      |             | 350      | 1056909072_350            | 1056909072_350 |                   | 09072_350    |
|   | 课程中心管理 2024-2 × | 我负责的团队 我加       | 1人的团队 我眼睛的 | 团队 我暂缓的团队   | 我申请加入的团队 | 李i 新4100-2024-2-22.9-50.0 |                |                   |              |
|   | 教学团队管理 ^        | 课程名称:           |            |             | 团队名称:    |                           | 团队负责人姓名:       | 重                 | 0 重量 ∨ 展开    |
|   | 总部数学团队申请        |                 |            |             | - 250    | - 250                     |                |                   | - 250        |
|   | 教学团队查询          | ◎号 课程ID         | 课程名称       | <b>国队名称</b> | 统第方式     | 國队建型 国队负责人账号              | 国队负责人姓名 团队状态   | 流程节点 申请时间         | 管理部门         |
|   | 核心团队-实施团队关系     |                 |            |             |          | 2024-2-22 22              |                |                   |              |
|   | 我的教学团队          |                 |            |             |          |                           |                |                   |              |
|   | 本人受邀请信息         |                 |            |             |          | 智无数据                      |                |                   |              |
|   | 加入团队审批(所在单位审    |                 |            |             |          |                           |                |                   |              |
|   | 教学团队管理(分部) >    | 每页10条记录,共0条记录   |            |             |          |                           |                |                   | 0 > 10 条/页∨  |
|   |                 |                 |            |             |          |                           |                |                   |              |

(6) 分部教师加入教学团队需要分部负责人进行审批

每个分部的负责人不同,请参照十一中的内容。

(7)分部负责人审批通过后,需要团队负责人审批,审批通过后,在我加入的 团队中就可以看到相关的信息

| G   | 国家开放大学   教务管理 | 1            |                     |        |                   |                    | ٥              | 众 │ │ ↓ 数师空间 李 (350国家开放大学福建分詞李治光 |
|-----|---------------|--------------|---------------------|--------|-------------------|--------------------|----------------|----------------------------------|
| \$  | 课程信息          | 当前位置: 数字团队管  | 22 / 我的教学团队         | 12,350 | 1056909072,350    | 1056909072_350     | 1056909072_350 | 1056909072_350                   |
|     | 课程中心管理。       | 我负责的团队       | 我加入的团队              | 我撤销的团队 | 我暫備的团队     我申请加入: | 的团队 2024-2-22.9500 |                |                                  |
| 88  | 教学团队管理 🔺      | <b>ب</b> ې   | <b>芊子朔: 2024要</b> 事 |        | ∨ 濃程名称:           |                    | 团队名称:          | 查询 重量 ∨展开                        |
| E   | 总部数学团队申请      | 该学期没有启用的     | 团队申请时间              |        |                   |                    |                | ×1756909072_350                  |
| Ξ   | 核小团队-实施团队关系   | 序号 课程ID      | 課程名称                | 团队名称   | 鐵紡式               | 团队类型 团队负责人姓名       | 团队创建人 团队创建时间   | 是否允许报名 团队状态 操作                   |
| 1   | 我的教学团队        |              |                     |        |                   |                    |                |                                  |
| ନ୍ଧ | 本人受邀请信息       |              |                     |        |                   | 智无数据-mo072.350     |                |                                  |
|     | 加入团队审批(所在单位审  | <b>5</b> 0.6 |                     |        |                   |                    |                |                                  |
| ×   | 教学团队管理(分部) >  | 每页10条记录,共    | 0条记录                |        |                   |                    |                | < 0 > 10象页>                      |
|     |               |              |                     |        |                   |                    |                |                                  |

## 3、注意事项

每位教师最多只能申请加入两个团队;每个教学团队成员数量最多8人,最少4 人。

## 三、分部教师被邀请加入某个教学团队

#### 1、前提条件

- 已经在国家开放大学一平台完成了教师账号注册,并拥有教务系统权限 能够正常登录教务系统;
- 团队负责人主动邀请教师本人加入团队;

#### 2、具体步骤

被邀请加入---本人确定是否接受邀请-----同意邀请----分部负责人审批----审 批通过,完成加入。 (1) 登录国家开放大学统一门户系统 <u>https://menhu.pt.ouchn.cn/</u>

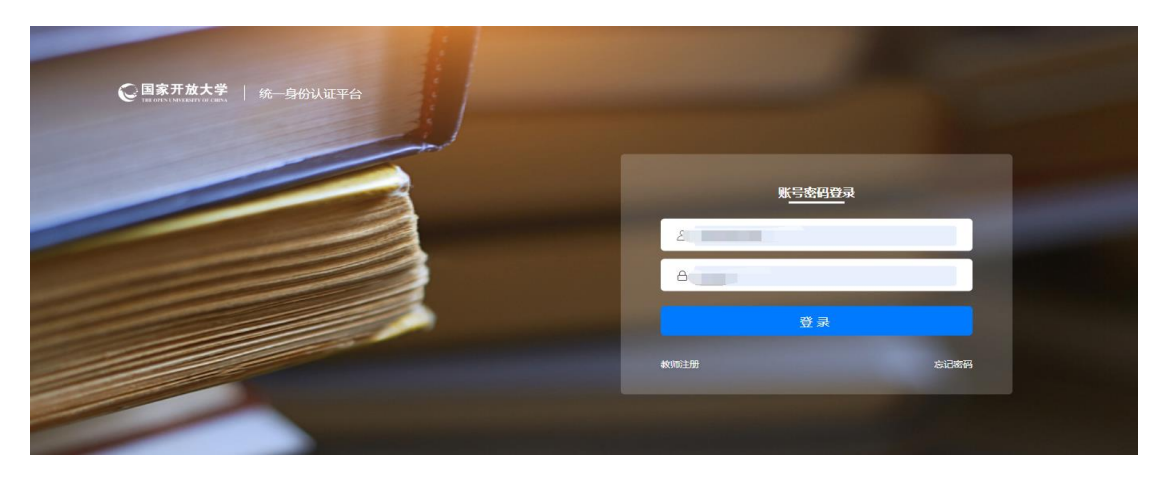

(2) 点击教务系统图标进入教务系统

| C 国家开放大学<br>THE OPEN LINVERSITY OF CLEAN |           |                  |        | j.               | 我的消息 措      | 操作手册 版本更新    | NEW |
|------------------------------------------|-----------|------------------|--------|------------------|-------------|--------------|-----|
|                                          |           |                  |        |                  | 8 C 1       |              |     |
|                                          | 系统直通车     | 力                | 事服务    | 我的待机             | <u>ح</u>    | 我的申请         |     |
| 国家开放大学                                   | 日<br>招生系统 | <b>2</b><br>教务系统 | 日本     | <b>水</b><br>考试系统 | (1)<br>教学平台 | ()<br>校友服务平台 |     |
| <b>暂无数据</b><br><sup>您已来到国开</sup>         | •         | Θ                | Ο      | <b>(1)</b>       |             |              |     |
| ▲ ·                                      | 帅令严       | 资源商城后台           | 质重监测半台 | <b>致</b> 学刀析半台   | 站群系统        | <b>小爭大厅</b>  |     |

# (2) 点击课程信息----本人受邀请信息,可以看到本人被邀请加入的团队信

息列表

| $\bigcirc$ | 国家开放大学   教务管理    |                 |            |                       |                |                           |       |      |      |      |           |
|------------|------------------|-----------------|------------|-----------------------|----------------|---------------------------|-------|------|------|------|-----------|
|            | 课程信息             | 当前位置: 数学        | 团队管理 / ;   | \$人受邀请信息              |                |                           |       |      |      |      | 105690907 |
|            | 课程中心管理 024-2-2 × | 待处理             | 已处理        |                       |                |                           |       |      |      |      |           |
|            | 教学团队管理 ^         |                 | * 学年学期:    | 2024春季                |                |                           | 课程ID: |      |      |      | 课程名称:     |
|            | 总部教学团队申请<br>0007 | 2 350           |            |                       |                |                           |       |      |      |      |           |
|            | 教学団队査询           | 210 部軍処理 図以审核时间 | D: 2024-01 | 23 10:07:22~2024-01-3 | 1 23:59:59 不在6 | 时间范围内 <sup>024-2-22</sup> |       |      |      |      |           |
|            | 我的教学团队           | 序号              | 申请人        | 已参加团队数                | 所在机构           | 课程ID                      | 课程名称  | 团队名称 | 统筹方式 | 团队类型 | 团队负责人     |
|            | 本人受邀请信息          |                 |            |                       |                |                           |       |      |      |      |           |
|            | 加入团队审批(所在单位审)    |                 |            |                       |                |                           |       |      |      |      |           |
|            | 教学团队管理(分部) >     |                 |            |                       |                |                           |       | 1    | 雪无数据 |      |           |
|            |                  |                 |            |                       |                |                           |       |      |      |      |           |
|            | 李治光4105690907    | 每页10条记载         | 录,共0祭记录    | 5163t 41056909072_350 |                |                           |       |      |      |      |           |
|            | 2024-2-22        |                 |            |                       |                |                           |       |      |      |      |           |
|            |                  |                 |            |                       |                |                           |       |      |      |      |           |

(4) 点击某个团队后面的"处理邀请信息"按钮,可以进入处理页面

|        | es 申请审批 45.26           |                          | testt101testt100<br>10:45:26         | ×         |
|--------|-------------------------|--------------------------|--------------------------------------|-----------|
|        | * 处理结果:                 | <ul> <li>接受邀请</li> </ul> | 拒绝邀请                                 | - 1       |
| : 1597 | * 职称:                   | 2副教授                     | 2024-2                               | 22        |
| 果程ID   | estt101testt<br>* 教授课程: | 汉语言                      | testt101testt101 253<br>10:45:26     |           |
| 10550  | * 出生日期:                 | 1986-02-21               | <u> </u>                             |           |
|        | * 专业背景:                 | 测试                       |                                      |           |
|        |                         | 2-22                     | testt101testt101 2024-2-<br>10:45:26 | 22        |
|        | 原因:                     |                          |                                      |           |
|        |                         | 2-22                     | testt101testt101 2024-2<br>取消        | ·22<br>确定 |
|        |                         |                          |                                      |           |

(5) 分部教师受邀请加入教学团队需要分部负责人进行审批

每个分部的负责人不同,请参照十一中的内容。

(6) 分部负责人审批通过后,在我加入的团队中就可以看到相关的信息

| 课程信息                  | 当前位置 数书 | 約1000 1 1 1 1 1 1 1 1 1 1 1 1 1 1 1 1 1 | 受邀请信息               |               |               |                 |                 |              |      |                   |               |              |             |          |
|-----------------------|---------|-----------------------------------------|---------------------|---------------|---------------|-----------------|-----------------|--------------|------|-------------------|---------------|--------------|-------------|----------|
| 学团队管理                 | 待处理     | 已处理                                     |                     |               |               |                 |                 |              |      |                   |               |              |             |          |
| <u></u> 好团队查询         |         | * 学年学期:                                 | 2024賽季              |               |               | 课程ID:           |                 |              |      | 课程名称:             |               |              |             | a II     |
| 約因則·实施团队关系<br>本人受邀请信息 | 团队审核时   | 间: 2024-01-18                           | 10:21:42~2024-07-31 | 10:21:43 距离结束 | 还有: 159天23时   | 136分            |                 |              |      |                   |               |              |             | -        |
| 100                   | 序号      | 申请人<br>testt101                         | C#MERAR<br>0        | 所在机构国家开放大学    | 课程ID<br>00530 | 庫程名称<br>古代汉语(1) | 团队名称<br>古代汉语(1) | 統第方式<br>二吸統署 | 國科美型 | 团队负责人<br>张生(总部运编) | 申请理由<br>负责人邀请 | 审批环节<br>本人确认 | 审批状态<br>审批中 | 接作处理案讲信息 |
|                       |         |                                         |                     |               |               |                 |                 |              |      |                   |               |              |             |          |
|                       |         |                                         |                     |               |               |                 |                 |              |      |                   |               |              |             |          |

|                     | 2                |                                                                                             |         |                             |          |                 |           | () L |        | 2 (350)B(87)B(C | d* feed≣ 23 nP/F¥-r |
|---------------------|------------------|---------------------------------------------------------------------------------------------|---------|-----------------------------|----------|-----------------|-----------|------|--------|-----------------|---------------------|
| 课程信息                | 当前位置: 数学团队管      | 32 / 我的教学团队                                                                                 | 072,350 |                             |          |                 |           |      |        |                 |                     |
| 课程中心管理              | 我负责的团队           | 我加入的团队                                                                                      | 我撤销的团队  | 我暫變的团队                      | 我申请加入的团队 |                 |           |      |        |                 |                     |
| 数学团队管理 🔺            | • 99             | -<br>-<br>-<br>-<br>-<br>-<br>-<br>-<br>-<br>-<br>-<br>-<br>-<br>-<br>-<br>-<br>-<br>-<br>- |         | v æ                         | 經名称:     |                 | 团队名称:     |      |        | 查询              |                     |
| 总部数学团队申请<br>教学团队来说。 | 该学期没有启用的         | 团队申请时间00                                                                                    |         |                             |          |                 |           |      |        | 1056909072_3    |                     |
| 核心团队-实施团队关系         | 序号 课程ID          | 课程名称                                                                                        | 团队名称    | ₽ ₽ <sup>36304</sup> 022229 | 机第方式 团队  | 整型 团队负责人姓名      | 团队创建人 团队( | 的建时间 | 是否允许报名 | 团队状态            | 操作                  |
| 我的教学团队              |                  |                                                                                             |         |                             |          |                 |           |      |        |                 |                     |
| 本人受邀请信息             |                  |                                                                                             |         |                             |          | 電无数据。909012_350 |           |      |        |                 |                     |
| 加入团队审批(所在单位审        | \$ <sup>00</sup> |                                                                                             |         |                             |          |                 |           |      |        |                 |                     |
| 蚁子园从曾理(刀中) *        | 每页10条记录,共        | )各记录                                                                                        |         |                             |          |                 |           |      |        |                 | 10 条/页 >            |

#### 3、注意事项

每位教师最多只能申请加入两个团队;每个教学团队成员数量最多8人,最少4 人。

#### 四、分部教师主动退出某个教学团队

# 1、前提条件

- 已经在国家开放大学一平台完成了教师账号注册,并拥有教务系统权限 能够正常登录教务系统;
- 总部教务部已经开放了教学团队相关的业务开展的时间限制;

#### 2、具体步骤

主动申请退出-----团队负责人审批----审批通过,完成退出

(1)点击课程信息-----教学团队管理-----我的教学团队---我加入的团队,可 以看到自己加入的所有的团队信息,如下图所示:

| ()     | 国家开放大学   数务管理            | 2                  |                                                 |                                      |                                           | ③ Q 名 教师空间                               | 1 张 (441国家开放大学广州分部)张生  |
|--------|--------------------------|--------------------|-------------------------------------------------|--------------------------------------|-------------------------------------------|------------------------------------------|------------------------|
| ٥      | 课程信息                     | 当前位置: 教学团队1        | 111 / 我的教学团队                                    | evittestt10_441 2024-2-22            | 14-14-12-22-22-2-2-2-2-2-2-2-2-2-2-2-2-2  |                                          |                        |
| P      | 课程中心管理 🗸                 | 我负责的团队             | 我加入的团队                                          | 我撤销的团队 我暂缓的                          | 的团队 我申请加入的团队                              |                                          |                        |
| 88     | 校学团队管理<br>教学团队时间控制       | * 学年学期:            | 2023秋季                                          | ✓ #程名称:<br>11205                     |                                           | 团队名称:<br>资产中est10_441_2024-2-22<br>11205 | 童狗、1<br>1 重置<br>1,205  |
|        | 总部教学团队申请<br>教学部教学团队审批    | 团队零星增员时间<br>序 课程ID | ]: 2023-08-09 15:57:2<br>课程名称                   | 22~2024-12-31 15:57:25 距离结束还<br>团队名称 | 有:313天4时37分<br>统筹方式 团队类型 2-2-2-2          | 团队负责人姓<br>名 团队创建人 团队创建时间                 | 是否允许报行操作               |
| 2      | 教务部教学团队查看                |                    |                                                 |                                      |                                           |                                          |                        |
| ନ<br>🗉 | 教学团队查询<br>核心团队-实施团队关系    |                    |                                                 |                                      | 新生tesu 2024-2-22<br>新生tesu 11/205<br>暂无数据 |                                          |                        |
| ت<br>ت | 教学团队报表<br>实施团队报表         | 每页10条记录,共          | 100_441_2024-2-22<br>2 <b>0条记录</b> <sup>5</sup> |                                      |                                           |                                          | ■<br>(1) (13) 10 条/页 × |
|        | 我的数学团队<br>教学部暂缓闭队审批 4-2- |                    |                                                 |                                      |                                           |                                          |                        |

(2) 点击"退出团队"按钮,进入退出申请页面,填写申请理由,点击确定完

| 当時位置: 数字的从管理<br>我位表的团队            | / Rent Fills.<br>Ran Agendia. Righteend           | a. Rein                           | 退出团队申请                                                                                                    | and a second second second second second second second second second second second second second second second s |         |                                       |                      |               |                      |
|-----------------------------------|---------------------------------------------------|-----------------------------------|----------------------------------------------------------------------------------------------------|----------------------------------------------------------------------------------------------------|---------|---------------------------------------|----------------------|---------------|----------------------|
| + #1                              | T7#8: 202384#                                     | ~                                 | * 退出周回: 网络                                                                                                    |                                                                                                    |         | ELER:                                 |                      | <b>#</b> 10   | <b></b> *3           |
| 日本学生地名中国日 2<br>序号 第6日D<br>1 00530 | 2023-08-09 15:57:22~2024-12-31<br>開程名称<br>由代区第(1) | 15:57:25 距离结束还<br>图从名称<br>古代汉语(1) | teen in the contract of the contract of the co | 2/100<br>R m m ≥                                                                                                 | HEARNEA | 8488.493293469<br>2022-05-13 15:09:03 | 最后 <b>允许服</b> 名<br>是 | inn.nd<br>Ifm | IEA<br>ARAINER IRANA |
|                                   |                                                   | 220                               |                                                                                                    |                                                                                                    |         |                                       |                      |               |                      |

(3) 团队负责人在完成审批后,即可退出团队,在团队成员中变为不可见

# 五、分部负责人审批某位教师加入团队

# 1、前提条件

- 已经在国家开放大学一平台完成了教师账号注册,并拥有教务系统权限 能够正常登录教务系统;
- 分部负责人已被分配了相关的审批权限;
- 分部教师主动加入教学核心团队或一级团队需要审批;
- 分部教师被邀请加入教学核心团队或一级团队需要审批;

# 2、具体步骤

被邀请加入----本人确定是否接受邀请----同意,完成加入。

成提交申请

(1) 左侧导航菜单中, 点击课程信息----教学团队管理----加入团队审批(所

在单位审批),可以看到待审批的待加入团队的教师列表

| 课程信息                                                                                                    | 当前位置: 教守                                                                                                    | <b>川団人吐</b> ( 野雪川町            | 、审批(所在单位审批                                                         | 批)                                                             |            |          |           |                |            |            |                                                                                                    |                                                                                                    |                  |
|----------------------------------------------------------------------------------------------------|----------------------------------------------------------------------------------------------------|-------------------------------|--------------------------------------------------------------------|----------------------------------------------------------------|------------|----------|-----------|----------------|------------|------------|----------------------------------------------------------------------------------------------------|----------------------------------------------------------------------------------------------------|------------------|
| 课程中心管理 ~                                                                                                    | 待审批(0)                                                                                                    | 审核通过(0)                       | 审核不进                                                               | 通过(0)                                                          |            |          |           |                |            |            |                                                                                                    |                                                                                                    |                  |
| 教学闭队管理 ^                                                                                                    | 850                                                                                                    |                               |                                                                    |                                                                |            |          |           |                |            |            |                                                                                                    |                                                                                                    | -                |
|                                                                                                    |                                                                                                    | * 学年学期: 2023年                 | 秋重                                                                 |                                                                |            | 课程ID:    |           |                |            | 课程名称:      |                                                                                                    |                                                                                                    | 1                |
| 加入因於輸出時任率过剩                                                                                                    | Concession in the local division of the local division of the loca |                               |                                                                    |                                                                |            |          |           |                |            |            |                                                                                                    |                                                                                                    |                  |
|                                                                                                    | 10 22                                                                                                    |                               |                                                                    |                                                                |            |          |           |                |            |            |                                                                                                    |                                                                                                    |                  |
|                                                                                                    | 团队审核时                                                                                                    | D: 2023-10-08 10:             | 27:31-2023-12-                                                     | -31 10:27:32 距离结                                               | 東还有: 6天0时4 | 48分      | Call Area |                |            | (CRI AND ) | e Tito                                                                                                    | STORE IT ST                                                                                                    | 0017             |
|                                                                                                    | 18-9                                                                                                    | drail/                        | C-SP-MARMARK                                                       | 周安亚林十世纪国                                                       | TREED      | IRTEO 19 | 1287-019  | 90497330       | EDRASACINE | EXERTIMENT | dealized                                                                                                    | HERE'S T                                                                                                    |                  |
|                                                                                                    | 30 1                                                                                                    | 職降伍                           | 3 2 650                                                            | 分部                                                             | 03388      | 电工电子技术   | 电工电子技术    | 二级统筹           | 核心团队       | 余異竞奏治光     | 申请加入                                                                                                    | 单位负责人审批                                                                                                    |                  |
|                                                                                                    | 2                                                                                                    | Я-Т                           | 0                                                                  | 國家开放大学新疆<br>分部                                                 | 03388      | 电工电子技术   | 电工电子技术    | 二级统制           | 核心团队       | 余其竞争治光     | 负责人邀请                                                                                                    | 单位负责人审批                                                                                                    | 1023             |
|                                                                                                    |                                                                                                    |                               |                                                                    |                                                                |            |          |           |                |            |            |                                                                                                    |                                                                                                    |                  |
|                                                                                                    |                                                                                                    |                               |                                                                    |                                                                |            |          |           |                |            |            |                                                                                                    |                                                                                                    |                  |
|                                                                                                    |                                                                                                    |                               |                                                                    |                                                                |            |          |           |                |            |            |                                                                                                    |                                                                                                    |                  |
|                                                                                                    |                                                                                                    |                               |                                                                    |                                                                |            |          |           |                |            |            |                                                                                                    |                                                                                                    |                  |
|                                                                                                    |                                                                                                    |                               |                                                                    |                                                                |            |          |           |                |            |            |                                                                                                    |                                                                                                    |                  |
|                                                                                                    |                                                                                                    |                               |                                                                    |                                                                |            |          |           |                |            |            |                                                                                                    |                                                                                                    |                  |
| <ol> <li>(五) 教学伝送管理 / 進出試験</li> </ol>                                                                                                    | 軍批(负责人軍旗)                                                                                                    |                               |                                                                    |                                                                |            |          |           |                |            |            |                                                                                                    |                                                                                                    |                  |
| <ol> <li>(五) 数字比以回達 / 退出試験(<br/>数/(0) 車続街付(1)</li> </ol>                                                                                                    | 軍批(位责人軍幣)<br>軍総不満                                                                                                    | 7/03                          |                                                                    |                                                                |            |          |           |                |            |            |                                                                                                    |                                                                                                    |                  |
| (重: 数字出队百语 / <b>退出出队</b><br>能(0)   审核通过(1)                                                                                                    | 軍批(位责人軍批)<br>审核不通                                                                                                    | 2(0)                          |                                                                    |                                                                |            |          |           |                |            |            |                                                                                                    |                                                                                                    |                  |
| 1回: 数字出い石油 / 現出加い<br>取(0) 中統通过(1)<br>* 予告予解: 202                                                                                                    | 軍批(负责人軍批)<br>审核不通<br>4春季                                                                                                    | 2(0)                          |                                                                    | (1) (1) (1) (1) (1) (1) (1) (1) (1) (1)                        |            |          |           | ##[5#          |            |            | 12. 12. 22 93 8453<br>12. 12. 22 93 8453<br>12. 12. 22 93 8453<br>12. 12. 23 93 8453<br>12. 12. 12. 12. 12. 12. 12. 12. 12. 12. | 20<br>240<br>240<br>240<br>240<br>240<br>240<br>240                                                                              | 2023-3<br>2023-3 |
| 1回: 京平に30.日日 / 18日35354<br>第40) 中統通过(1)<br>* <b>7年7月</b> : 202                                                                                                    | 華批(功贵人軍批)<br>审核不通<br>14春季                                                                                                    | 10                            |                                                                    | ·····································                          |            |          |           | 建成名称           |            |            | ner noemaa e<br>ner noemaa e<br>ee (ossisti) te<br>one- oo                                                                      | 20<br>20<br>20<br>20<br>21<br>21<br>21<br>21<br>21<br>21<br>21<br>21<br>21<br>21<br>21<br>21<br>21                               | 2023             |
| <ul> <li>(四: 秋平田以石田 / 退出知知)</li> <li>(1) 車続通过(1)</li> <li>・学年学術: 202</li> </ul>                                                                                                    | 華批(坟贵人軍批)<br>审核不通<br>4春季                                                                                                    | 2(0)                          |                                                                    | 通知<br>一日<br>一日<br>一日<br>一日<br>一日<br>一日<br>一日<br>一日<br>一日<br>一日 |            |          |           | 康經石和           |            |            | 10000000000000000000000000000000000000                                                                                          | 2000<br>2010<br>2010<br>2010<br>2010<br>2010                                                                                     |                  |
| <ul> <li>(四: 町中にの、町田 / 近日回の)</li> <li>(1) 単統通过(1)</li> <li>* デキデ邦: 202</li> <li>(1)</li> <li>(1)</li></ul> | 華紀(功史人華紀)<br>華統不通<br>4春季<br>11,42~2024-07-1                                                                                                    | 2(0)                          | ·<br>·<br>·<br>·<br>·<br>·<br>·<br>·<br>·<br>·<br>·<br>·<br>·<br>· | 唐明JD:<br>149分                                                  |            |          |           | ##25#          |            |            |                                                                                                    | 20<br>20<br>20<br>20<br>20<br>20<br>20<br>20<br>20<br>20                                                                         |                  |
| <ul> <li>四: 数字は30,5ほ / 退出30,00</li> <li>単統通过(1)</li> <li>・子卒子苑: 202</li> <li>8</li> <li>(単統約1例: 2024-01-18 10:2<br/>参号 申違人</li> </ul>                                                                                                    | 平記(功史人平記)<br>中核不通<br>44番季<br>11.42-2024-07-3<br>弾砲D                                                                                                    | 2(0)<br>1 1021:43 距割結束<br>曜我名 | ×<br>▼<br>終行: 159天228<br>課                                         | 東町() C:<br>149分<br>回販名称                                        | 经篇方式       | 88,22    |           | #1928<br>#1928 |            | 编选择作       | +25/50                                                                                                    | 20<br>20<br>20<br>20<br>20<br>21<br>20<br>21<br>20<br>21<br>21<br>21<br>21<br>21<br>21<br>21<br>21<br>21<br>21<br>21<br>21<br>21 |                  |

# (2) 点击每条记录后面的审批按钮,可进入具体的审批页面

| 申请审批 12        | 3:59                                     | 张生testt10_44159                      | $\times$        |
|----------------|------------------------------------------|--------------------------------------|-----------------|
| 耳眼和            | r: 123                                   |                                      |                 |
| 教授课程           | 123<br>2024-2-22                         |                                      |                 |
| 出生日期           | 1:5 2024-02-22 (0岁)                      |                                      |                 |
| ₹              | 123                                      |                                      |                 |
| ak Etest 申请原因  | 202 <u>42</u> 22<br>123                  | 张生testt10_441_2024<br>11:23:59       |                 |
| * 审批结界<br>审批意见 | ≹: ● 通过 ○ 不通过<br>]: <sup>2024-2-22</sup> | よ<br>3K生testt10_441_2024<br>11:23:59 |                 |
|                |                                          | 取消                                   | 定 <sup>22</sup> |
| 3Kt lest 11:2: | 3:59                                     | 3K4+1est 11:23:59                    |                 |

- (3) 审批通过后,进入到下一步,由团队负责人进行审批
- 六、总部教师主动加入某个教学团队
- 1、前提条件
  - 已经在国家开放大学一平台完成了教师账号注册,并拥有教务系统权限 能够正常登录教务系统;
  - 总部教务部已经开放了教学团队相关的业务开展的时间限制;
  - 教学团队负责人允许自己负责的团队进行报名;

#### 2、具体步骤

主动申请加入----团队负责人审批----审批通过,完成加入。

(1) 登录国家开放大学统一门户系统 https://menhu.pt.ouchn.cn/

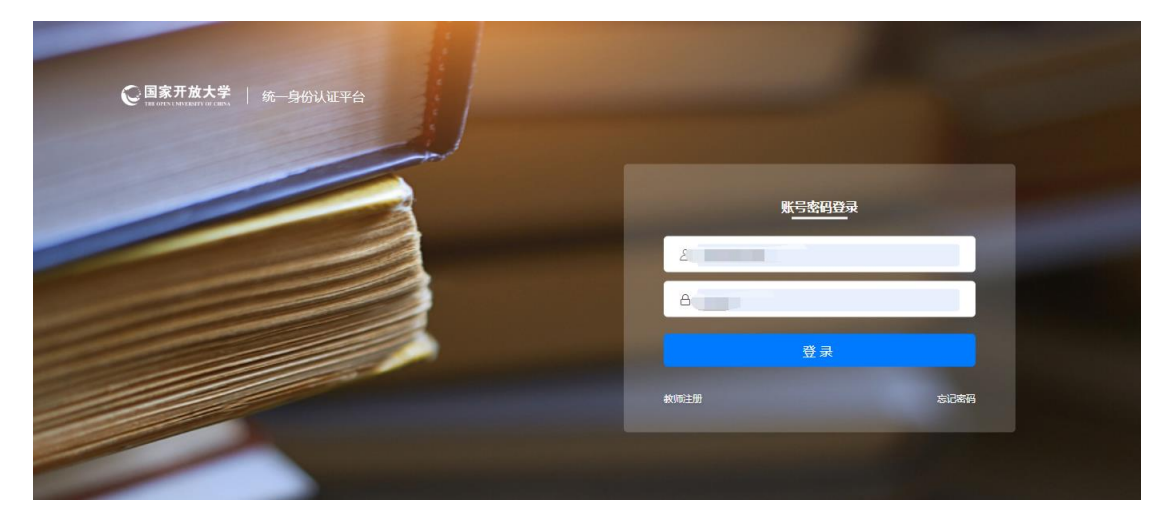

(2) 点击教务系统图标进入教务系统

| <b>回家开放大学</b><br>THE CHERN CHARTER OF CHERN |       |          |        |                  | 我的消息         | 量作手册 版本更新/         |  |
|---------------------------------------------|-------|----------|--------|------------------|--------------|--------------------|--|
|                                             |       |          |        |                  | 1999         |                    |  |
|                                             | 系统直通车 | 力        | 事服务    | 我的待办             | ♪            | 我的申请               |  |
| 国家开放大学                                      | 日本    | (1) 教务系统 | 专业库    | <b>水</b><br>考试系统 | <b>教学</b> 平台 | 校友服务平台             |  |
| <b>暂无数据</b><br><sup>愈已来到国开</sup>            | P     | 0        | 0      |                  |              |                    |  |
| ▲ ·                                         | 师资库   | 资源商城后台   | 质量监测平台 | 教学分析平台           | 站群系统         | <b>办事</b> 大厅<br>排序 |  |

(3) 点击课程信息----教学团队查询,可以看到能够加入的课程团队信息列表

| $\bigcirc$ | 国家开放大学   教务管理           |                |                |                        |                        |                 |                         |                     | ◎ ♀ 옷 数/i       | 空间 张 (1 | 30国家开放大学河       | ]北分部)张生 |
|------------|-------------------------|----------------|----------------|------------------------|------------------------|-----------------|-------------------------|---------------------|-----------------|---------|-----------------|---------|
|            | 课程信息                    | 当前位置: 教学       | 团队管理 / 教学团队    | 人查询                    | wd=testt10_130_2024-2  | -26             | avd-testt10_130_2024-2- | 22                  | 0_130 2024-2-24 | autot   | stt10_130_2024- | 2-72    |
|            | 课程中心管理 ~                | * 学年:          | 学期: 2023秋季     |                        | ~ 课程名称                 | R:              |                         | 团队名称:               |                 |         | 1词 重置           | ∨ 展开    |
|            | 教学团队管理<br>130 202 ~2    | 团队成员开放         | 报名时间: 2023-0   | 0.22<br>08-08 16:10:26 | ~2024-12-31 16:10:58 距 | 22<br>离结束还有: 31 | 3天6时32分130 2024-2-      |                     |                 |         |                 |         |
|            | 教学团队时间控制                | 队负责人姓名         | 负责人所在单位        | 团队创建人                  | 团队创建时间                 | 是否允许报名          | 团队开放加入时间                | 团队加入截止时间            | 团队状态            | 团队所属单位  | 操作 38.38        |         |
| ==         | 总部教学团队申请                | 丽.张生 (总部运<br>) | 国家开放大学         |                        | 2022-05-13 15:09:03    | <b>是</b><br>22  | 2024-01-25 15:09:50     | 2024-01-31 15:09:50 | 正常              |         | 团队成员 加入团队       | • 22    |
|            | 教学部教学团队审批               | 卓              | 国家开放大学         |                        | 2022-05-13 15:09:03    | 是               |                         |                     | 0 1 正常 024      |         | 团队成员 加入团队       |         |
|            | 教务部教学团队查看               | 运达             | 国家开放大学安徽<br>分部 |                        | 2022-05-13 15:09:03    | 是               |                         |                     | 9-38-38<br>正常   |         | 团队成员加入团队        |         |
|            | 教堂团队 查询 2012            | 2. 晓晨          | 国家开放大学         |                        | 2022-05-13 15:09:03    | 2是              |                         |                     | 正常              |         | 团队成员 加入团队       |         |
|            | SX 3- 100 CE 19 30 202- | 军殺             | 国家开放大学         |                        | 2022-05-13 15:09:03    | 是               |                         |                     | 正常              |         | 团队成员 加入团队       |         |
|            | 核心团队-实施团队关系             | 薇              | 国家开放大学         |                        | 2022-05-13 15:09:03    | 是               |                         |                     | 正邪              |         | 团队成员 加入团队       |         |
|            | 教学团队报表                  | 京告             | 国家开放大学         |                        | 2022-05-13 15:09:03    | 是               |                         |                     | 正常              |         | 团队成员 加入团队       |         |
|            | 30 2024-2-1             | 永博             | 国家开放大学         |                        | 2022-05-13 15:09:03    | 是               |                         |                     | 正地024-2-22      |         | 团队成员 加入团队       |         |
|            | 头他团队被表                  | ht set         | 国家开放大学         |                        | 2022-05-13 15:09:03    | 是               |                         |                     | 正常              |         | 团队成员 加入团队       |         |
|            | 我的教学团队                  | 正伟             | 国家开放大学         |                        | 2022-05-13 15:09:03    | 是               |                         |                     | 正常              |         | 团队成员 加入团队       | *       |
|            | 被学部暂缓团队审批               | 2 4            |                |                        |                        |                 |                         |                     |                 |         | 130,2024-       | 2-22    |

(4) 点击某个团队后面的"加入团队"按钮,可以进入下图中的申请页面,按 要求填写相关内容后,点击"确定"按钮可完成加入团队申请的提交

| 加入团队                    | 运用)<br>-2-22 9:42:31                        | 张生(总部运生)9:42:31 × 2024-2-22 9:42:31 ×      |
|-------------------------|---------------------------------------------|--------------------------------------------|
| * 职称:                   | 请填写职称                                       |                                            |
| * 教授课程:                 | 请填写教授课程0                                    | 10_510                                     |
| * 出生日期                  | 请选择日期                                       | 张生(总部运输)                                   |
| * 专业背景:                 | :                                           |                                            |
| * 申请原因:<br>345-<br>2024 | 运组)testt <del>10_510</del><br>-2-22 9:42:31 | 张生 (总部运维) tesyt10_510<br>2024-2-22 9:42:31 |
|                         |                                             | <i>0</i> /100                              |
|                         |                                             | 取消 确定                                      |

(5) 在相应的团队负责人还没有完成审批前,在我的教学团队-----我申请加

入的团队中,可以看到申请加入的团队,从中可以看到审批的具体情况

| · 国家开放大学   数务管理         |                |              |           |          |                                                 |                | 0 A \$169900 | (350国家开放    | 大学福建分部)李治     |
|-------------------------|----------------|--------------|-----------|----------|-------------------------------------------------|----------------|--------------|-------------|---------------|
| 课程信息                    | 当前位置: 数学团队管理 / | 我的教学团队       | 0.05690   | 350      | 350                                             | 1055900072_350 |              | 00000012    | 350           |
| 课程中心管理 ~                | 我负责的团队 1       | 北北入的团队 我做物的团 | 部、 我们能的团队 | 我申请加入的团队 | # 2024-2-22 9:50.0                              |                |              |             |               |
| 数学团队管理 ^ 心部数学团队中语       | 课程实际           |              |           | 团队实称:    |                                                 | 國队负责人划名:       |              | <b>2</b> 14 | <b>主王</b> ~ 用 |
| 教学团队宣询 (1050000)        | 序号 课程ID        | 课程名称         | 國从名称      | 统第方式     | 國民 國民 國民 免费人账号                                  | 国队负责人姓名 国队秘密   | 流程节点         | 中请时间        | CHARGE CHARGE |
| 核心团队-实施团队关系<br>现的数学团队   |                |              |           |          | 2024-2-22                                       |                |              |             |               |
| 本人受邀请信息<br>加入团队审批(所在单位审 |                |              |           |          | 增无款3項<br>等約代41056909072_350<br>2024-2-22_9:50.6 |                |              |             |               |
| 教学团队管理(分部) v            | 每页10条记录,共0条记录  | 2            |           |          |                                                 |                |              |             | > 10 梁/页      |
| 0000000                 |                |              |           |          |                                                 |                |              |             |               |

(6) 当团队负责人审批通过后,在我加入的团队中就可以看到相关的信息

| $\mathbf{C}$ | 国家开放大学   数务管理              |             |             |        |                |                  |               | ○ A 数师空间 (350国家开放大学福建分詞李治光) |
|--------------|----------------------------|-------------|-------------|--------|----------------|------------------|---------------|-----------------------------|
| \$           | 课程信息                       | 当前位置: 数学团队管 | 三 / 我的教学团队  | 12,350 | 1056009072,350 | 1056909072_350   | 056009072_350 |                             |
|              | 课程中心管理 2024-2-22<br>~      | 我负责的团队      | 我加入的团队      | 我撤销的团队 | 我看過的团队 我申请加入的  | 2024-2-22 9-24-2 |               |                             |
| 82           | 教学团队管理 ^                   | • %#        | 本学期: 2024音季 |        | ▽ 课程名称:        |                  | 团队名称:         | 査察 重量 く 展开                  |
| 80           | 总部数学团队申请<br>教学团队查询。2000000 | 该学期没有启用的图   | 四、中语时间      |        |                |                  |               | 1056909072_350              |
|              | 核心团队-实施团队关系                | 序号 课程ID     | 课程名称        | 图队名称   | 统蜀方式           | 因队类型 团队负责人姓名     | 因队创建人 因队创建时间  | 是百允许报名 因队状态 操作              |
| 2            | 我的数学团队                     |             |             |        |                |                  |               |                             |
| R            | 本人受邀请信息                    |             |             |        |                | 暂无数据。009072_350  |               |                             |
|              | 加入团队审批(所在单位审复              |             |             |        |                |                  |               |                             |
|              | 較学团队管理(分部) >               | 每页10条记录,共0  | 療记录         |        |                |                  |               | < 0 > 10 <b>%</b> /፬ ×      |

## 3、注意事项

每位教师最多只能申请加入两个团队;每个教学团队成员数量最多8人,最少4

人。

#### 七、总部教师被邀请加入某个教学团队

#### 1、前提条件

已经在国家开放大学一平台完成了教师账号注册,并拥有教务系统权限能够 正常登录教务系统;

团队负责人主动邀请教师本人加入团队;

#### 2、具体步骤

被邀请加入----本人确定是否接受邀请----同意,完成加入。

(1) 登录国家开放大学统一门户系统 <u>https://menhu.pt.ouchn.cn/</u>

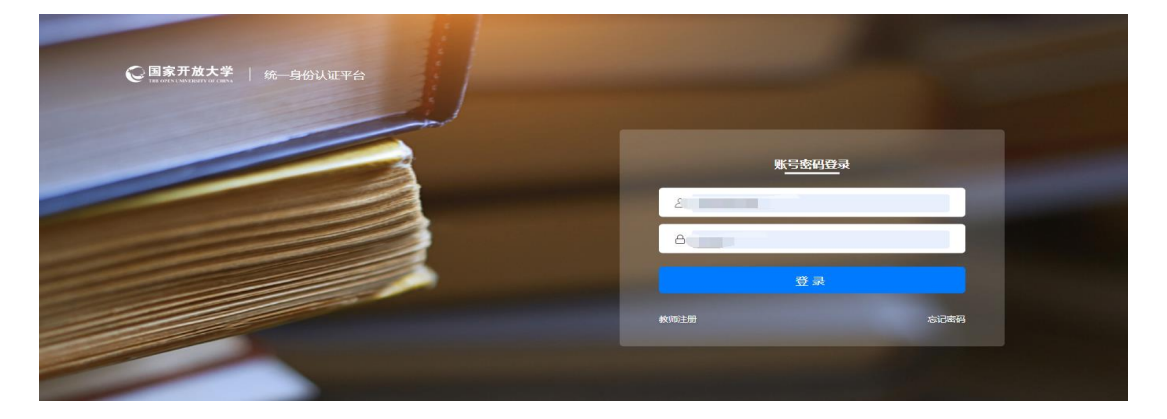

(2) 点击教务系统图标进入教务系统

| C 国家开放大学<br>THE GREN UNVERSITY OF CLEMA |       |                  |        |        | 我的消息              | 量作手册 版本更新 ^       | IEW                                      |
|-----------------------------------------|-------|------------------|--------|--------|-------------------|-------------------|------------------------------------------|
|                                         |       |                  |        |        | 19.18             |                   |                                          |
|                                         | 系统直通车 | 力                | 事服务    | 我的待办   | 7                 | 我的申请              |                                          |
| 国家开放大学                                  | 日本    | <b>③</b><br>教务系统 | 日本     | 考试系统   | <b>夏夏</b><br>教学平台 | ()<br>校友服务平台      |                                          |
| <b>暂无数据</b><br><sup>愈已来到国开</sup>        | •     | θ                | 0      | 6      |                   |                   | 17 2 2 2 2 2 2 2 2 2 2 2 2 2 2 2 2 2 2 2 |
| 个人信息<br>- ·                             | 师资库   | 资源商城后台           | 质量监测平台 | 教学分析平台 | 站群系统              | <b>办事大厅</b><br>排序 |                                          |

(3) 点击课程信息----本人受邀请信息,可以看到本人被邀请加入的团队信息

# 列表,如下图所示

| Q  | 国家开放大学   教务管理<br>INCONTAINING CHEAN |                                         |            |                        |                |      |            |      |                  |      |             |
|----|-------------------------------------|-----------------------------------------|------------|------------------------|----------------|------|------------|------|------------------|------|-------------|
|    | 课程信息。                               | 当前位置: 教学                                | 团队管理 / ス   | 本人受邀请信息                |                |      | 909072_350 |      | w41056909072_350 |      | × 105690907 |
| Ľ  | 课程中心管理 024-2-22 ×                   | 待处理                                     | 已处理        |                        |                |      |            |      |                  |      |             |
|    | 教学团队管理 🔹 🔺                          |                                         | * 学年学期:    | 2024春季                 |                |      | 课程ID:      |      |                  |      | 课程名称:       |
| 88 | 总部教学团队申请                            |                                         |            |                        |                |      |            |      |                  |      |             |
|    | 教学团队查询                              | 2211批量处理                                |            |                        |                |      |            |      |                  |      |             |
|    | 核心团队-实施团队关系                         | 团队审核时间                                  | 9: 2024-01 | -23 10:07:22~2024-01-3 | 1 23:59:59 不在时 | 间范围内 | 使用力化       |      | 2024-2           |      | 2024-2      |
| E  | 我的教学团队                              | ( ( ) ) ( ) ( ) ( ) ( ) ( ) ( ) ( ) ( ) | 甲硝人        | 已参加团队数                 | 所在机构           | 课栏ID | 课程名称       | 团队名称 | 统筹万式             | 团队类型 | 团队负责人       |
|    | 本人受邀请信息                             |                                         |            |                        |                |      |            |      |                  |      |             |
|    | 加入团队审批(所在单位审                        |                                         |            |                        |                |      |            |      |                  |      |             |
|    | 教学团队管理(分部) >                        |                                         |            |                        |                |      |            | 1    | 暂无数据             |      |             |
|    |                                     |                                         |            |                        |                |      |            |      |                  |      |             |
|    | -000                                | 2 毎页10条记号                               | 灵,艹()条记录   | ·                      |                |      |            |      |                  |      |             |
|    | 李治光410569090                        | 22:11                                   |            | 李治光4105690900          |                |      |            |      |                  |      |             |
|    | 2.024-2                             |                                         |            |                        |                |      |            |      |                  |      |             |
|    |                                     |                                         |            |                        |                |      |            |      |                  |      |             |

(4) 点击某个团队后面的"审核"按钮,同意的情况下,在我加入的团队中就可以看到相关的信息

| C        |                    |             |            |         |        |                 |                 |       | ٥              | ♀ ♀ 数师空间 | 李 (350国家开始 | 以大学福建分割)李治 | 挄 |
|----------|--------------------|-------------|------------|---------|--------|-----------------|-----------------|-------|----------------|----------|------------|------------|---|
| ٥        | 课程信息               | 当前位置: 教学艺队管 | 理 / 我的教学团队 | 072,350 | 11569  | 09072_350       | 1056909072,350  |       | 1056909072_350 |          |            | 2,350      |   |
| Ľ        | 课程中心管理             | 我负责的团队      | 我加入的团队     | 我撤销的团队  | 我智缓的团队 | 295000 我申请加入的团队 |                 |       |                |          |            |            |   |
| DD<br>DN | 教学团队管理 🔺           | · 74        | 子期: 2024要奉 |         |        | 课程名称:           |                 | 团队名   | \$\$:          |          | 查询         | 重量 ∨ 展开    | я |
| 8        | 总部数学团队申请<br>教学研队音调 | 该学期没有启用的    |            |         |        |                 |                 |       |                |          |            |            |   |
|          | 核心团队-实施团队关系        | 房 避D        | 課程名称       | 团队名称    |        | 统第方式            | 國队类型 國队负责人姓名    | 国队创建人 | 团队创建时间         | 是否允许报名   | 团队状态       | 操作         |   |
| 2        | 我的教学团队             |             |            |         |        |                 |                 |       |                |          |            |            |   |
| ନ୍ଧ      | 本人受邀请信息            |             |            |         |        |                 | 智无数据co09072_350 |       |                |          |            |            |   |
|          | 加入团队审批(所在单位审计      |             |            |         |        |                 |                 |       |                |          |            |            |   |
| Ä        | 教学团队管理(分部) ×       | 每页10条记录,共(  | )条记录       |         |        |                 |                 |       |                |          |            | > 10 条⁄页∨  |   |

#### 3、注意事项

每位教师最多只能申请加入两个团队;每个教学团队成员数量最多8人,最少4 人。

#### 八、总部教师主动退出某个教学团队

## 1、前提条件

- 已经在国家开放大学一平台完成了教师账号注册,并拥有教务系统权限 能够正常登录教务系统;
- 总部教务部已经开放了教学团队相关的业务开展的时间限制;

#### 2、具体步骤

主动申请退出-----团队负责人审批----审批通过,完成退出。

(1) 点击课程信息-----教学团队管理-----我的教学团队---我加入的团队,可以看到自己加入的所有的团队信息

| 国家开放大学   救务管理                        |                |                               |                          |                 |                   |                        | 0 名 教师空间       | 张 (441国家开放大学广州分部)                         |
|--------------------------------------|----------------|-------------------------------|--------------------------|-----------------|-------------------|------------------------|----------------|-------------------------------------------|
| 课程信息                                 | 当前位置: 教学团队管理 / | / 我的教学团队                      | 441 2024                 | 4-2-22          | 110 441 2024-2-24 | 4410_441               | 2024-2-22      | 4412024-2-22                              |
| 课程中心管理 ~                             | 我负责的团队         | 我加入的团队                        | 我撤销的团队                   | 我暂缓的团队 我        | 申请加入的团队           |                        |                |                                           |
| 教学团队管理<br>441 2024年21                | * 学年学期: 20     | 023秋季                         | ✓ 441 URE 1              | 名称:             |                   | 团队名称: 441              |                | 童词 <sub>10</sub> ▲ 1 童童 <sup>22</sup> ✓ 8 |
| 教学团队时间控制                             | 团队需是增品时间・20    | 23-08-09 15:57:2              | 2~2024-12-31 15:57:25 距离 | 8法事还有:313天4財37分 |                   |                        |                |                                           |
| 总部教学团队申请<br>2024-2-<br>教学部教学团队审批     | 2 序<br>号 课程ID  | 课程名称                          | 國队名称 441 2024            | 4-2-22<br>统筹方式  | 团队类型 024-2-22     | 团队负责人姓<br>名 团队创建人      | ESTA SULLBUILD | 是否允许报往 操作                                 |
| 教务部教学团队查看                            | 4              | 200                           | Section 11:20.5          |                 | 11.200            | 954 <u>51624</u> (1:20 | 5              | -00 - 00 - 00 - 00 - 00 - 00 - 00 - 00    |
| 教学团队查询<br>10 AA1 2024-2-             |                |                               |                          |                 |                   |                        |                |                                           |
| 核心团队-实施团队关系                          |                |                               |                          |                 | 11.205<br>暂无数据    |                        |                |                                           |
| 教学团队报表                               |                |                               |                          |                 |                   |                        |                |                                           |
| 实施团队报表                               | 每页10条记录,共0条证   | (A1-2020)<br>已是 <sup>(5</sup> |                          |                 |                   |                        |                | (第二) (10 条/页)                             |
| 我的教学团队                               |                |                               |                          |                 |                   |                        |                |                                           |
| ANY ANY ARTIST CONTRACT STRATE AND A |                |                               |                          |                 |                   |                        |                |                                           |

(2)点击"退出团队"按钮,进入退出申请页面,填写申请理由,点击确定完

成提交申请

| Riderson Mark                       | an fan fan de fan de fan de fan de fan de fan de fan de fan de fan de fan de fan de fan de fan de fan de fan de<br>Fan de fan de fan de fan de fan de fan de fan de fan de fan de fan de fan de fan de fan de fan de fan de fan de |                                 | 退出团队申请                     | untrainentainen x                |                                                   |                          |               |
|-------------------------------------|----------------------------------------------------------------------------------------------------|---------------------------------|----------------------------|----------------------------------|---------------------------------------------------|--------------------------|---------------|
| * 7476                              | : 20238K#                                                                                                    | · ·                             | • 退出原因:                    |                                  | E5(88:                                            | <b>A</b> 34              | <b>RR</b> * # |
| 1 00530                             | 15:57:22-2024-12-31 15:<br>開設設施<br>古代認識(1)                                                                                                    | 37253回時間の90支<br>開設名称<br>古代双道(1) | Matt/0/100 (101 2024-2-22- | 2/100<br>取消 确定                   | INTA PRIZ A INTA PRIZ PRIM<br>2022-05-13 15:09:03 | иллии ишио<br>А. IX      | NO CONTRA     |
| 101 300 4 9 72<br>11 101 300 4 9 72 | mart(011mm)(0);2024.2                                                                                                    | 1                               | amph.001140401111046-07-22 | material location of the line of | Sector Constant Sector And Advances               | material and provide the |               |

(3) 团队负责人在完成审批后,即可退出团队,在团队成员中变为不可见

# 九、团队负责人如何管理团队

# 1、前提条件

- 已经在国家开放大学一平台完成了教师账号注册,并拥有教务系统权限 能够正常登录教务系统;
- 是某个课程的主持教师;
- 需要在总部设定的相应时间范围内开展业务

| 课程信息                                                             | HANGER ACTION IN A PRO-                                           | 9数学团队<br>人的团队<br>重新激活团队                                                                                                    | A CONTRACTOR OF THE                      | and a second second second second second second second second second second second second second second second                                                                                                    | ×                    |                                   |
|------------------------------------------------------------------|-------------------------------------------------------------------|----------------------------------------------------------------------------------------------------|------------------------------------------|----------------------------------------------------------------------------------------------------|----------------------|-----------------------------------|
| 数学团队和18290<br>                                                   | · 94.98                                                           | 2023668 * 46/3                                                                                                    | . Proceedings                            |                                                                                                    |                      |                                   |
| 数学部数学2000年100<br>数与部数学2000直看<br>数学2000直询<br>数学2000下现直询           | 第111年1月6日、 第11日日日<br>日月月入日日日1日日:2023-08-0<br>月8日2 日日日日<br>1 00553 | 1 10:26:55 - 2014 - 2014 - 201 | 1 上校 10000000000000000000000000000000000 | 1000 (1000 (1000))<br>2014 2 22 (1000)                                                                                                    | 6/100<br>13 12:08:02 | 855517168 885455 8<br>2 104+ 3155 |
| 核公田級-实施田家次系<br>教学田政府表<br>实施已以完表                                  |                                                                   | No. of Concession, Name                                                                                                    | New York of Longer                       | and the second second s | Rit (M               |                                   |
| 教学部指導的从审批<br>教外包括後的从直看<br>教学部副系统活动从审批                            |                                                                   |                                                                                                    |                                          |                                                                                                    |                      |                                   |
| 教务部重新就活的从高著<br>教学部副指因从事批<br>教务部副指因从事批<br>本人受邀请信息                 | 蜀页10条记录,共1条记录                                                     |                                                                                                    |                                          |                                                                                                    |                      |                                   |
| 加入因為中國仍有在单位中的<br>加入因為中國(位置人市國)<br>加入因為中國(位置人市國)<br>這出因為中國(位置人市國) |                                                                   |                                                                                                    |                                          |                                                                                                    |                      |                                   |

- 2、设置团队允许成员加入
  - (1) 我的教学团队----我负责的团队,可看到自己负责的所有团队

| 国家TILLA子   教务管理       |     |       |              |                        |                          |              |               |         | ② 単 X 教師3        | 的 🚯 (0        | 10国家;       | H成大学)张王     | (忠鄂运维      |
|-----------------------|-----|-------|--------------|------------------------|--------------------------|--------------|---------------|---------|------------------|---------------|-------------|-------------|------------|
| 课程信息                  | 当前任 | 2置:数学 | 团队管理 / 我的    | 教学团队                   | and (Salarda) testilit   |              | (EME) lest(10 |         | (1997) (PSH10    |               | ante l      | 105 (S) 105 | 610<br>A1  |
| 课程中心管理 >              | 我负  | 责的团队  | 024-2-2-3我加入 | 、的团队 我捕                | 始前的团队 我暂缓的团              | 队 我申请        | 加入的团队         |         |                  |               |             |             |            |
| 教学团队管理 ^  教学团队时间控制    |     | * 学年  | 学期: 2023秋季   | astrill<br>Agrafi      | ⊻ 课程名称:                  |              |               | 团队名称:   |                  |               | <b>查询</b>   | EE          |            |
| 总部教学团队申请              | 8   | 请教师   | 暂缓团队         | 撤销团队                   |                          |              |               |         |                  |               |             |             |            |
| 教学部教学团队审批             | đ   | 从成员开放 | 收报名时间: 202   | 3-08-08 16:10:26~2     | 024-12-31 16:10:58 距离结束还 | 有: 313天4时44分 | SID TEST      |         |                  |               |             |             |            |
| 2024-2-22             |     | 序号    | 课程ID         | 课程名称                   | 团队名称                     | 统筹方式         | 团队类型          | 团队负责人账号 | 团队负责人姓名          | 团队创建人         | 100         | 操作          |            |
| 教务部教学团队宣有             |     | 1     | 05192        | 大数据技术综合实际              | 大数据技术综合实训                | 一级统筹         | 一级统筹团队        | testt10 | 张生 (总部运维)        | 张生 (总部运<br>维) | 编辑          | 已邀请教师 6     | <b>损管理</b> |
| 教学团队查询<br>核心团队-实施团队关系 |     | 2     | 00853        | 40 <sup>-20</sup> 建筑测量 | 建筑测量                     | 二级统筹         | 核心团队          | testt10 | 陈丽.张生(总部运<br>维)  |               | 编辑          | 已邀请教师       | 【具管理       |
| 教学团队报表                |     | 3     | 00530        | 古代汉语(1)                | 古代汉语(1)                  | 二级统筹         | 核心团队          | testt10 | 王海平,张生(总部<br>运维) |               | 编辑          | 已邀请教师 后     | 切合理        |
| 实施团队报表<br>我的教学团队      |     |       |              |                        |                          |              |               |         |                  |               | 张生()<br>202 |             |            |
| 教学部暂缓团队审批             |     |       |              |                        |                          |              |               |         |                  |               |             |             |            |

(2)每条团队记录后面都有一个编辑按钮,点击后进入设置页面,可设置是否允许报名,允许报名的情况下可设置开始和截止时间,此时间需要在总部设定的时间范围内

| PV<br>PV       | 长生(总部运 <sup>年)</sup><br>2.22.11:       | 40:41                       | 张生 (总部运                                  | (EE)<br>11:40:41       |    |
|----------------|----------------------------------------|-----------------------------|------------------------------------------|------------------------|----|
| 从 我撤           | 2024                                   |                             | 2024-2-0                                 | ×                      |    |
|                | * 是否允许报名:                              | <ul> <li>● 是 ○ 否</li> </ul> | 张生 (总部运                                  | 维) testt10<br>11:40:41 |    |
|                | 20*开始日期:                               | 2024-01-18 11:07:42         |                                          | Ė −                    |    |
| 肖团队            | * 结束日期:                                | 2024-03-31 11:07:42         |                                          | <u> </u>               |    |
| 08 16:10:26~20 | (台部运维)                                 | <u>estu</u>                 | 一部运                                      | 维) testylo             |    |
| 果程名称           | 长生(1600-2024-2-22 11)<br>2024-2-22 11) | 40.4                        | ₩ <u>+</u> ()644-2-<br>取消 <sup>4-2</sup> | 确定                     | Ø  |
| 大数据技术综合实训      | 大数据技术结                                 |                             | 收狁寿                                      | 一级统筹团队                 | te |
| 聿筑测量           | 建筑测量                                   | 40:41 <u> </u>              | 及统筹                                      | 核心团队                   | te |

(3) 设置后点击保存即可开放或关闭报名

# 3、主动邀请某位教师加入团队

# (1) 我的教学团队----我负责的团队,可看到自己负责的所有团队

| 国家TILLA子   教务管理<br>THE INFO CONTROL OF CONTROL OF CONTRO |     |        |                        |                               |                                          |              |              |         | して大教師5            | 间 🔣 🛛         | 10国家        | <b>井放大字)</b> 孫        | 乎 (忌靜运)<br>王    | 推) |
|----------------------------------------------------------------------------------------------------|-----|--------|------------------------|-------------------------------|------------------------------------------|--------------|--------------|---------|-------------------|---------------|-------------|-----------------------|-----------------|----|
| 课程信息                                                                                                    | 当前你 | 2置: 教学 | 团队管理 / 我的              | 的教学团队                         | C(C)(C)(C)(C)(C)(C)(C)(C)(C)(C)(C)(C)(C) |              | (59) (est/10 |         | (035(14)) test(10 |               |             | 95(5 <sup>(2)</sup> ) | est(10<br>10:41 |    |
| 课程中心管理 ~                                                                                                    | 我你  | 责的团队   | <sup>024-2-22</sup> 我加 | i入的团队   我撤销                   | 的团队 我暂缓的团队                               | 人 我申请加       | 加入的团队        |         |                   |               |             |                       |                 |    |
| 教学团队管理 ^                                                                                                    |     | * 学年   | 学期: 2023秋              | jestti0<br>≸ <sub>⊜A1</sub> ∨ | 课程名称:                                    |              |              | 团队名称:   |                   |               | 查找          |                       | ±               | ₹Ħ |
| 教学团队时间控制                                                                                                    |     |        |                        |                               |                                          |              |              |         |                   |               |             |                       |                 |    |
| 总部教学团队申请                                                                                                    | 8   | 请教师    | 暂缓团队                   | 撤销团队                          |                                          |              |              |         |                   |               |             |                       |                 |    |
| 教学部教学团队审批                                                                                                    | 团   | 以成员开放  | 故报名时间:20               | 23-08-08 16:10:26~2024        | -12-31 16:10:58 距离结束还                    | 有: 313天4时44分 |              |         |                   |               |             |                       |                 |    |
| 林夕 拉纳州田町 本王                                                                                                    |     | 序号     | 课程ID                   | 课程名称                          | 团队名称                                     | 统第方式         | 团队类型         | 团队负责人账号 | 团队负责人姓名           | 团队创建人         | 100         | 操作                    |                 |    |
| 教方部教子团队宣看                                                                                                    |     | 1      | 05192                  | 大数据技术综合实训                     | 大数据技术综合实训                                | 一级统筹         | 一级统筹团队       | testt10 | 张生(总部运维)          | 张生 (总部运<br>维) | 编辑          | 已邀请教师                 | 成员管理            | -  |
| 教学团队查询<br>核心团队-实施团队关系                                                                                                    |     | 2      | 00853                  | 建筑测量                          | 建筑测量                                     | 二级统筹         | 核心团队         | testt10 | 陈麗张生 (总部运<br>维)   |               | 编辑          | 已邀请教师                 | 成员管理            |    |
| 教学团队报表                                                                                                    |     | 3      | 00530                  | 古代汉语(1)                       | 古代汉语(1)                                  | 二级统筹         | 核心团队         | testt10 | 王海平,张生(总部<br>运维)  |               | 编辑          | 已邀请教师                 | 成员管理            | ,  |
| 实施团队报表<br>我的教学团队                                                                                                    |     |        |                        |                               |                                          |              |              |         |                   |               | 秋生 1<br>207 |                       |                 |    |
| 教学部暂缓团队审批                                                                                                    |     |        |                        |                               |                                          |              |              |         |                   |               |             |                       |                 |    |

# (2) 选中想要邀请教师的团队,并点击邀请教师按钮,进入邀请页面

| 我仅      | 邀请教师 |              |              |            |                                             |                            |      |           |             |   |
|---------|------|--------------|--------------|------------|---------------------------------------------|----------------------------|------|-----------|-------------|---|
|         |      |              |              |            |                                             |                            |      | _         |             |   |
|         | 教工   | 号: 22 114    |              | 姓名:        | 40 <sup>.41</sup> 是否本校                      | : 是 <sub>22</sub> 11:40:41 | ✓ ₫  | 道<br>2012 | 重置 🗸 📈      | Я |
| 邈       | 以下情形 | 不会新增成员       | 邀请: 已邀请未确    | 争认;已是团队成员; | 正在申请加入团队且审批。                                | Þ                          |      |           |             |   |
| (T)     |      | 序号           | 教工号          | 教师姓名       | 性别 联系电话                                     | 邮箱 testt10                 | 所属学校 | 交ID       | 所属学校名称      |   |
|         |      | 24-2-22 11.4 | 0000000163   | 张健         | *******                                     |                            | 010  |           | 国家开放大学      |   |
| -       |      | 2            | 00000022221  | xym        | ******                                      |                            | 010  |           | 国家开放大学      |   |
|         |      | 3            | 0100000001   | 陈齐武        | testt10 ******                              |                            | 010  |           | 国家开放大学      |   |
| <b></b> |      | 4 2-22 11.4  | 0100000002   | 古小华        | A0:A1                                       |                            | 010  |           | 国家开放大学      |   |
|         |      | 5            | 0100000003   | 刘宁         | ******                                      |                            | 010  |           | 国家开放大学      |   |
|         |      | 6            | 0100000004   | 刘永权        | testt10 ******                              |                            | 010  |           | 国家开放大学      |   |
|         |      | 7 2-22 114   | 0100000005   | 质量监控       | -40:41 ************************************ |                            | 010  |           | 国家开放大学      |   |
|         |      | 8            | 0100000007   | 孙红林        | ******* 2                                   |                            | 010  |           | 国家开放大学      |   |
|         |      | 9            | 0100000008   | 熊英         | testt10 ******                              |                            | 010  |           | 国家开放大学      |   |
|         |      | 10           | 0 0100000009 | 轩红芹        | 140·41                                      |                            | 010  |           | 国家开放大学      |   |
| < @     | ₫ 20 |              |              |            |                                             | 024-2-0                    |      |           | h-c         | • |
| 毎页      | 每页1  | 0条记录,共3      | 3434条记录      |            |                                             |                            |      | 344 >     | 10 条/页~     |   |
|         |      |              |              |            |                                             |                            |      |           | 4-2-22 1140 |   |

(3)选中相应的教师,并点击保存,可实现邀请,发出邀请后,在已邀请页面 中可以查看

| 已邀请教师  |                                     |        |                   |                     |        |                         | ×    |
|--------|-------------------------------------|--------|-------------------|---------------------|--------|-------------------------|------|
|        | test(1)0<br>2教工号: [0 <sup>.4]</sup> |        | stt10<br>3:41 姓名: |                     | 查询     | E (() = = = 2 ) testt10 |      |
| 序号     | 教工号                                 | 姓名 是否接 | 受 分部是否接受          | 邀请时间                | 所属学校代码 | 所属学校名称                  |      |
| 1      | 42017232675                         | 曹金卫    | 未确认               | 2024-01-26 14:46:48 | 010    | 国家开放大学                  | -    |
|        |                                     | 2024-  |                   | 2024-2-24           |        |                         | ]]建。 |
|        |                                     |        |                   |                     |        |                         |      |
|        |                                     |        |                   |                     |        |                         |      |
|        |                                     |        |                   |                     |        |                         |      |
|        |                                     |        |                   |                     |        |                         |      |
|        |                                     |        |                   |                     |        |                         |      |
| 4      |                                     |        |                   |                     |        | A literation            | ·    |
| 每页10条记 | 己录,共1条记录                            |        |                   |                     | < 1    | 10 条/页                  |      |
|        |                                     |        |                   |                     |        |                         | _    |
|        |                                     |        |                   |                     |        | 关, transfer (新聞)        | त्र  |
|        |                                     |        |                   |                     |        |                         |      |

4、审批某位教师加入团队

(1) 课程信息----加入团队审批 (负责人审批)

| 课程信息                    | 当前位        | 置: 秋沙口        | 的风管理 / 加入1   | 团队审批(负责人审批       | (                  |            |                       |          |            |              |           |             |     |
|-------------------------|------------|---------------|--------------|------------------|--------------------|------------|-----------------------|----------|------------|--------------|-----------|-------------|-----|
| North CENTRA WINCOM     | 待审社        | <b>壮(0)</b>   | 审核通过(        | 0) 审核不:          | 通过(0)              |            |                       |          |            |              |           |             |     |
| 核中面的(量为)<br>核心团队-实施团队关系 |            | + :#itt:      | 学期: 2023秋季   |                  |                    | (REED):    |                       |          | 课程名称:      |              | x0x 150   |             | ~ 1 |
| 牧学团队报表                  | -          |               |              |                  |                    |            |                       |          |            |              | 2024-7    |             |     |
| <b>实施团队报表</b>           | 111日<br>団队 | 比。<br>Spirite | : 2023-08-08 | 14:08:28-2024-12 | -31 14:08:32 距期指   | a東还有: 313天 | 2时17分                 |          |            |              |           |             |     |
| 找的数学团队                  |            | 序号            | 申请人          | 已參加团队數           | 所在机构               | 课程ID       | 课程名称                  | 团队名称     | 统够方式       | 101 FA (2011 | 团队负责人     | 30.19       |     |
| 牧学部皆缓闭队审批               |            | 1             | <b>南美</b> 五  | 0/1761           | 国家并放大学             | 00853      | BR 9439138            | N 100010 | - 02/00/06 | ARCOLDINA.   | 第4王(四部6 1 | PHERION WHE |     |
| 收学部重新激活团队审批             |            |               |              |                  |                    |            |                       |          |            |              |           |             |     |
| 牧务部重新激活团队直着             |            |               |              |                  |                    |            |                       |          |            |              |           |             |     |
| 牧学部撤销团队审批               |            |               |              |                  |                    |            |                       |          |            |              |           |             |     |
| 較另部撤销团队查看               |            |               |              |                  |                    |            |                       |          |            |              |           |             |     |
| 本人受邀请信息                 |            |               |              |                  |                    |            |                       |          |            |              |           |             |     |
| 加入团队审批(所在单位审)           | 4 488      |               |              |                  | and a state of the |            | and the second second |          | 102 h      |              |           |             |     |
| 加入团队审批(负责人审批)           | 每页         | 10条记录         | 8, 共1条记录     |                  |                    |            |                       |          |            |              | < 1       | > 10条       | m   |
| 加入团队审批(教学部审批)           |            |               |              |                  |                    |            |                       |          |            |              |           |             |     |

(2) 点击审批进入, 弹出审批窗口, 填写审批结果, 并备注审批意见后可完成

审批

|                 | 聚生(总部)<br>                                                 | SHE (1880)-27157-35                  |             |
|-----------------|------------------------------------------------------------|--------------------------------------|-------------|
| 1               | 申请审批                                                       | 2024 C                               |             |
| 0               | * 审批结果: <ul> <li>通过</li> <li>不通过</li> <li>年批意见:</li> </ul> | 账生(局部运维)testt10<br>2024-2-2211:57:35 | <b>程名称:</b> |
| 3:28~20<br>已参加团 | 张生(信部运生)testt10<br>2024-2-22<br>11:57:35                   | 张生(总部运生)test10<br>2024-2-22 11:57:35 | 统筹          |
| 6               | 35世(出版]E组)testt10<br>2024-2-22 11:57:35                    | 取消 te 确定                             | 二级:         |

# 5、从团队中移除某位成员

(1)我的教学团队----我负责的团队----成员管理,可看到团队中所有的成员

| 国家开放大学   教务管理         |      |        |           |                 |              |                 |               |                         |         | ③ 0 名 教师的        | 间 🛞 (01       | 0国家开放        |             | 生(总部运       |
|-----------------------|------|--------|-----------|-----------------|--------------|-----------------|---------------|-------------------------|---------|------------------|---------------|--------------|-------------|-------------|
| 课程信息                  | 当前位  | 2篇: 教学 | 团队管理 / 我  | 的教学团队           |              | 101619) 1051CTU |               | (3) (CSR10<br>(3) 26.10 |         | CHEIFER) testelu |               |              | (105        | SHID<br>SIA |
| 课程中心管理 ~              | 我负   | 责的团队   | 我力        | 口入的团队           | 我撤销的团队       | 我暂缓的团           | 印队 我申请加       | 入的团队                    |         |                  |               |              |             |             |
| 枚学团队管理 ^ 教学团队时间控制     |      | * 学年   | 学期: 2023b | 大学<br>          |              | 课程名称:           |               |                         | 团队名称:   |                  |               | 重询<br>2024-2 | 10 <b>H</b> |             |
| 总部教学团队申请              | illi | 动教师    | 暂缓团队      | 撤销团队            |              |                 |               |                         |         |                  |               |              |             |             |
| 教学部教学团队审批             | 团队   | 人成员开放  | 被名时间:20   | 023-08-08 16:10 | 26~2024-12-3 | 1 16:10:58 距离结束 | 还有: 313天4时44分 |                         |         |                  |               |              |             |             |
| 207A-2-22             |      | 序号     | 课程ID      | 课程名称            | 202.8        | 队名称             | 统筹方式          | 团队类型                    | 团队负责人账号 | 团队负责人姓名          | 团队创建人         |              | 操作          |             |
| 教务部教学团队宣有             |      | 1      | 05192     | 大数据技术           | 综合实训 大       | 数据技术综合实训        | 一级统筹          | 一级统筹团队                  | testt10 | 张生 (总部运维)        | 张生 (总部运<br>维) | 编辑 已         | 敲请教师        | 成员管理        |
| 教学团队宣词<br>核心团队-实施团队关系 |      | 2      | 00853     | 建筑测量            |              | STATE STATE     | 二级统筹          | 核心团队                    | testt10 | 陈丽,张生(总翻运<br>维)  |               | 编辑 已         | 整遇教师        | 成员管理        |
| 教学团队报表                |      | 3      | 00530     | 古代汉语(1          | ) 2          | 代汉语(1)          | 二级统筹          | 核心团队                    | testt10 | 王海平,张生(总部<br>运维) |               | 编辑 已         | 影涛教师        | 成员管理        |
| 实施团队报表<br>我的教学团队      |      |        |           |                 |              |                 |               |                         |         |                  |               |              |             | 6.14        |
| 救学部暂缓团队审批             |      |        |           |                 |              |                 |               |                         |         |                  |               |              |             |             |

(2) 团队成员后面可以看到有移除团队成员相应的按钮,

找到要移除成员,并点击相应按钮,即可进入确认页面,点击确认,可完成移除

|            | 学在学期:                                                 | 100<br>(A<br>たりり    | 日本(日本) testt10                          | TR. Det (88        |                         | A 10                           |
|------------|-------------------------------------------------------|---------------------|-----------------------------------------|--------------------|-------------------------|--------------------------------|
|            | 4-2-1-2-MD- C                                         | 194220+ SK-2<br>202 | - 2 - 2 - 2 - 2 - 2 - 2 - 2 - 2 - 2 - 2 | 2024-2-2           |                         | 2024 22 11                     |
|            | 姓名:                                                   |                     |                                         |                    |                         |                                |
|            |                                                       |                     |                                         |                    |                         |                                |
| 序号         | 教工号                                                   | 姓名                  | 成员类型                                    | 所属学校代码             | 所属学校名称                  | 操作                             |
| 1          | testt10                                               | 张生 (总部运维)           | 团队负责人                                   | 010                | 国家开放大学                  | 移除团队成员                         |
| 2          | 42017232675                                           | 测试总账号               | 普通成员                                    | 010                | 国家开放大学                  | 移除团队成员                         |
|            |                                                       |                     |                                         |                    |                         |                                |
| ▲ 毎页10余    | 日期1月1126<br>(4.2.221)26<br>(4.2.321)26<br>(4.2.321)26 | 14<br>202<br>已录     |                                         |                    | 211:26:14               | 1 > 10 条/J                     |
| 张生(<br>207 | 总部运输)tes<br>(4-2-22 11:26)                            | 14<br>张生 H<br>202   | a的运作)test/**<br>4-2-22 11:26:14         | 张生(总部前<br>2024-2-2 | )援制 testo<br>2 11:26:14 | 张生(总部运维)165<br>2024-2-22 11:26 |

| _  | 3K = 112-2-22 11.201         | 3K9 2024-2 22 11:20.<br>2024-2 22 11:20.                                          |
|----|------------------------------|-----------------------------------------------------------------------------------|
|    | ? 提示<br>确认要删除吗?<br>2024-2-22 | 张生(总部运维) testt10<br>33 3 4 - 2 - 2 2 11:26:14<br>2024 - 2 - 2 2 11:26:14<br>取消 确定 |
|    | testt10                      | tostill) testill                                                                  |
| 姓名 | 成员类型                         | 所属学校代码 所属学校名称                                                                     |

# 6、审批某位教师退出团队

(1) 课程信息----退出团队审批 (负责人审批), 可以看到待退出团队的教师信

| 审批(0)          | 审核通过(1)          | 审核不通过(0)               |                |         |      |      |           |       |              |      |           |
|----------------|------------------|------------------------|----------------|---------|------|------|-----------|-------|--------------|------|-----------|
|                | *学年学期: 2024      | # <b>\$</b>            |                | 课程ID:   |      |      |           | 课程名称: |              | 查询   | 重置 ▼展开    |
| ■批<br>11队审核时间: | 2024-01-18 10:21 | :42~2024-07-31 10:21:4 | 43 距离结束还有:159天 | 22时49分  |      |      |           |       |              |      |           |
| 序号             | 申请人              | 课程ID                   | 课程名称           | 团队名称    | 统第方式 | 团队类型 | 团队负责人     | 申请理由  | <b>宗批环</b> 节 | 審判状态 | 操作        |
| 1              | testt101         | 00530                  | 古代汉语(1)        | 古代汉语(1) | 二级统篇 | 核心团队 | 张生 (总部运维) | 312   | 负责人审核        | 审批中  | 审批记录 审批 🗘 |
|                |                  |                        |                |         |      |      |           |       |              |      |           |

完成审批

| 10 Holes                                                           | (0)          | 审核通过(1)         | 审核不通过(0)             |               | 申请审批               | ×              |           |       |        |      |         |
|--------------------------------------------------------------------|--------------|-----------------|----------------------|---------------|--------------------|----------------|-----------|-------|--------|------|---------|
|                                                                    |              | • 李年李朝: 203     | 24巻季                 |               | • 审批结果: 💿 通过 🗌 不通过 |                |           | 课程名称: |        | (0)  |         |
| (1)<br>(1)<br>(1)<br>(1)<br>(1)<br>(1)<br>(1)<br>(1)<br>(1)<br>(1) | <b>秋</b> 时间: | 2024-01-18 10:2 | 21:422024-07-31 10:2 | 21:43 距离结束还有: | 南於意见: 同意追出         | 第三(三部三部)194110 |           |       |        |      |         |
|                                                                    | 序号           | 申请人             | 课程ID                 | 课程名称          | 7024-4             | 1              | 制风度责人     | 中请理由  | 编批环 15 | 编制状态 | 緩作      |
|                                                                    | 1            | testt101        | 00530                | 古代汉语(1)       |                    |                | 新生 (总部运输) | 312   | 负责人审核  | 审批中  | 和批记录 审批 |
|                                                                    |              |                 |                      |               |                    | 取消 确定          |           |       |        |      |         |
|                                                                    |              |                 |                      |               |                    |                |           |       |        |      |         |

## 十、常见问题

# 1、在哪儿登录一平台

在网络连接正常的情况下,启动浏览器,在地址栏中输入以下地址: https://menhu.pt.ouchn.cn,显示统一门户登录页面,如图 1-1-1 所示。输入 用户名、密码、验证码,点击登录按钮,成功进入统一门户默认首页。

## 2、在哪儿注册教师账号

1) 首先需要在统一身份认证平台进行账号注册,

<u>https://iam.pt.ouchn.cn/portal/#/Register</u>统一身份认证平台注册地址。

2) 需要所在机构的系统管理员审核通过

https://iam.pt.ouchn.cn/idm/ 统一认证管理平台 (管理员审核教师信息用)。

# 3、为什么看不到想加入的团队

教学团队不存在,或者还在组建中。

# 4、无法加入某个团队,团队后面的加入按钮是灰色不可用状态

团队负责人没有打开报名入口。

#### 5、只能最多加入两个团队

按总部教务部要求,目前只支持最多加入两个团队,如有疑问可联系总部教务部教学过程科。

## 6、看不到操作说明书中描述的相关菜单

有可能分配权限不对,联系平台运维人员进行权限调整。

# 7、看到的信息不是自己负责的信息

相关课程的主持教师,课程所在管理机构、分部教师所在机构、分部负责人, 有可能有数据上的问题,请联系平台运维人员进行调整。

#### 十一、分部联系人信息

| 序号 | 分部名称    | 姓名  | 职务           |
|----|---------|-----|--------------|
| 1  | 国开实验学院  | 徐悦  | 教学管理中心       |
| 2  | 北京开放大学  | 祁颖  | 教学管理         |
| 3  | 天津开放大学  | 张倩  | 教学与资源管理科主管   |
| 4  | 河北开放大学  | 李炜  | 教务处专业与课程科科长  |
| 5  | 山西开放大学  | 窦亮  | 教务部教务科       |
| G  | 中華十五分十分 | 木フ红 | 教学部教师协调创新中心副 |
| 0  | 内家口丌放入子 | 子丁坯 | 主任           |
| 7  | 辽宁开放大学  | 陈晨  | 开放教育教学科科长    |
| 8  | 沈阳开放大学  | 杨师缘 | 教务处教学干事      |

| 9  | 大连开放大学          | 小咚霄                                            | 开放教育外教冬科   |
|----|-----------------|------------------------------------------------|------------|
|    |                 |                                                |            |
| 10 | 吉林 <u>升</u> 放大学 | ◎ 樛开英<br>→ → → → → → → → → → → → → → → → → → → | 教学支持服务中心教师 |
| 11 | 长春开放大学          | 王廷廷                                            | 教务科研处      |
| 12 | 黑龙江开放大学         | 张振博                                            | 教学支持服务负责人  |
| 13 | 哈尔滨开放大学         | 闫世瑾                                            | 教学部教学秘书    |
| 14 | 上海开放大学          | 唐哲玮                                            | 教学管理科      |
| 15 | 江苏开放大学          | 陈国久                                            | 教管中心       |
| 16 | 南京开放大学          | 王文婷                                            | 继续教育中心教学科  |
| 17 | 浙江开放大学          | 程曦                                             | 教学中心       |
| 18 | 宁波开放大学          | 罗小波                                            | 教务处        |
| 19 | 安徽开放大学          | 陈薇                                             | 教学管理科      |
| 20 | 安徽开放大学          | 暴雪静                                            | 教学管理科      |
| 21 | 福建开放大学          | 吴洁人                                            | 教学教务科科员    |
| 22 | 厦门开放大学          | 郑炜炜                                            | 开放教育学院     |
| 23 | 江西开放大学          | 朱叶                                             | 教学科副科长     |
| 24 | 山东开放大学          | 齐新叶                                            | 教学督导科      |
| 25 | 青岛开放大学          | 杨杰                                             | 教学管理       |
| 26 | 河南开放大学          | 赵倩倩                                            | 教学运行科科长    |
| 27 | 湖北开放大学          | 徐蕾                                             | 教学管理科科长    |
| 28 | 武汉开放大学          | 张薇                                             | 教学管理科      |
| 29 | 湖南开放大学          | 袁旖旎                                            | 教学科干事      |
| 30 | 广东开放大学          | 李飒                                             | 教学服务科      |

| 31  | 广州开放大学                        | 逯铮  | 教务处教研科       |
|-----|-------------------------------|-----|--------------|
| 32  | 深圳开放大学                        | 谢妙忻 | 教学管理科        |
| 33  | 广西开放大学                        | 陶兴海 | 教学科          |
| 34  | 海南开放大学                        | 喻琳玲 | 教务处          |
|     |                               |     | 教务处专业与课程建设科副 |
| 35  | 四川升放大字                        | 土维铮 | 科长           |
| 36  | 成都开放大学                        | 李浩洋 | 教学部          |
| 37  | 重庆开放大学                        | 廖妍  | 教学部          |
| 38  | 贵州开放大学                        | 郭建强 | 教学教务科科长      |
| 39  | 云南开放大学                        | 宣志欣 | 开放教育学院副院长    |
| 40  | 陕西开放大学                        | 薛江芸 | 教务处教学科       |
| 41  | 西安开放大学                        | 冯媛  | 教务处教学管理员     |
| 42  | 甘肃开放大学                        | 苏梅  | 教务处教学管理科     |
| 43  | 青海开放大学                        | 曾晓红 | 教务处          |
| 44  | 宁夏开放大学                        | 金晓艳 | 资源建设部主任      |
| 45  | 新疆开放大学                        | 王燕  | 教务处教学管理科科长   |
| 46  | 新疆兵团开放大学                      | 王嘉宁 | 教学科研处        |
| A 7 | <u>᠇᠇</u> ᢛ᠇᠇ <i>ᢣᠷ_</i> ᠘᠈᠈᠈ | 巴桑罗 | 北方体刊         |
| 4/  | 归臧井放天子                        | 布   | 教方官埋科        |
| 48  | 煤炭学院                          | 张英  | 教学部          |
| 49  | 社会工作学院                        | 姜微  | 教学部主任        |
| 50  | 纺织学院                          | 周轩  | 教学部          |

| 51 | 汽车学院               | 谭家伶 | 教学部    |
|----|--------------------|-----|--------|
| 52 | 铸造学院               | 贾海超 | 教学部    |
| 53 | 网络空间安全学院           | 伊萍  | 教学主管   |
| 54 | 软件学院               | 安小龙 | 教学部    |
| 55 | 邮政学院               | 马晓丽 | 教学部    |
| 56 | 保险学院               | 丁蜜  | 副院长    |
| 57 | 现代物业服务与不动产管理<br>学院 | 熊芸露 | 副院长    |
| 58 | 旅游学院               | 俞敏  | 教学部部长  |
| 59 | 石油和化工学院            | 高子淇 | 教务处    |
| 60 | 生命健康学院             | 陈洪浩 | 教学教务管理 |
| 61 | 军盾学院               | 熊博  | 教学中心   |
| 62 | 乡村振兴学院 (滨州)        | 李天宝 | 教学处    |
| 63 | 乡村振兴学院(重点帮扶县)      | 戴美林 | 教研主管   |